# Пользовательская инструкция по подключению устройства Моющий робот-пылесос Mi Roborock S6/T6

для клиентов магазина GadgetUfa.

#### Подключение

Для подключения пылесоса к телефону Вам потребуется приложение Мі Ноте, доступное для скачивания в Play Market и App Store.

Шаг 1. Убедитесь, что телефон подключен к Wi-Fi сети на частоте 2.4 ГГц. Запустите приложение Mi Home. Для добавления устройства необходимо нажать «+» в правом верхнем углу.

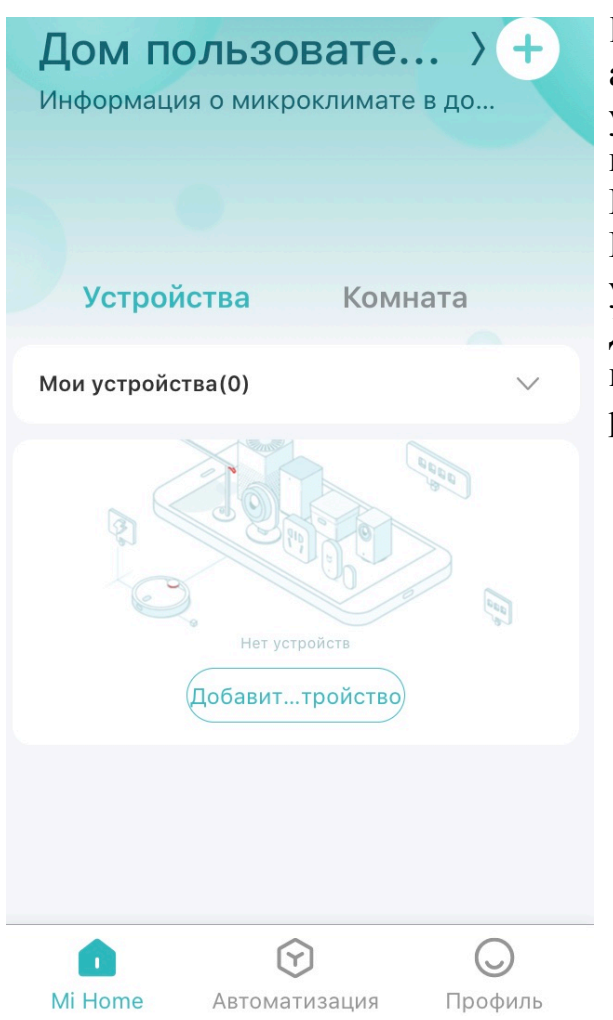

Шаг 2. Для автоматического поиска устройств приложение предложит Вам включить Bluetooth. После этого Вы сможете подключить устройства поблизости. Для подключения нажмите на изображение робота.

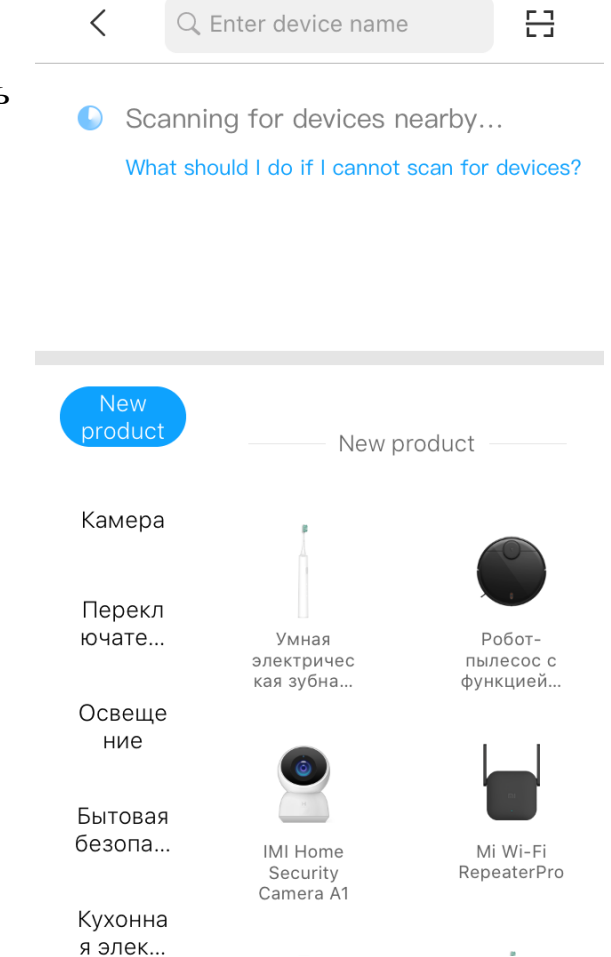

Если по каким-либо причинам устройство не распознается автоматически или Вы не воспользовались автоматическим поиском, то Вы можете добавить его вручную. Для этого нажмите на кнопку «Добавить вручную» и из списка устройств выберите «Roborock S6» во вкладке «Бытовая техника».

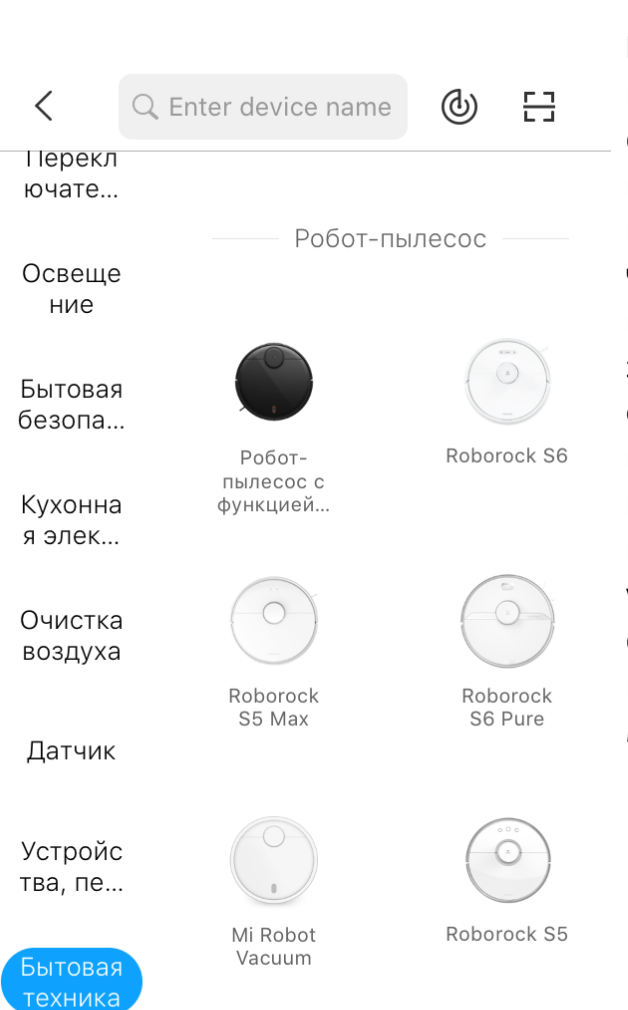

Здоровь е Шаг 3. Приложение попросит Вас сбросить настройки пылесоса. Откройте крышку, для того чтобы видеть индикатор Wi-Fi и зажмите обе функциональные кнопки до тех пор, пока не раздастся голосовое уведомление и световой индикатор не начнет медленно мигать синим светом.

< Сбросить устройство

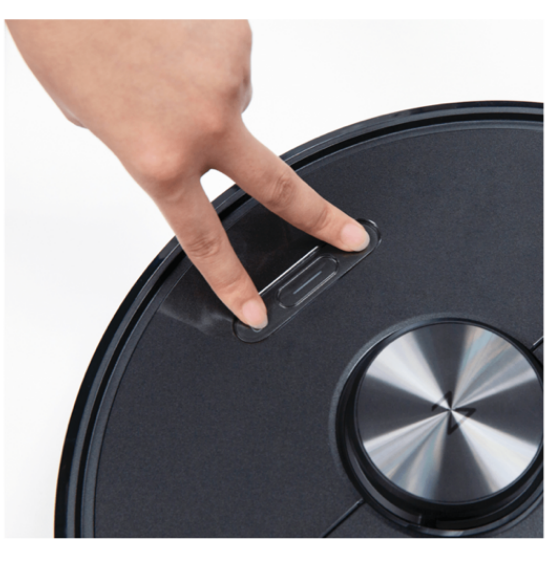

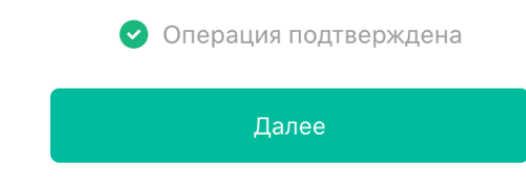

Шаг 4. В следующей вкладке выберите Вашу домашнюю сеть Wi-Fi к которой подключен смартфон. После этого начнется подключение и обновление устройства.

<

### Выберите сеть Wi-Fi

Это устройство поддерживает Wi-Fi только с частотой 2,4 ГГц

Имя сети Wi-Fi может содержать только буквенно-цифровые символы Шаг 5. После успешного подключения устройства Вы можете выбрать его расположение. Расположение устройства при необходимости можно изменить в настройках.

Шаг 6. На следующем шаге Вы можете переименовать устройство. Рекомендуется устанавливать наименования устройств на кириллице (на русском языке).

GadgetUfa ~

Далее

## Функционал

В центре главного экрана отображается карта помещения, которую составил робот и его текущее местоположение. В верхней части экрана отображено имя пылесоса и его текущий режим работы, а также информация о количестве пройденного расстояния, времени уборки и уровне заряда аккумулятора. В нижней части экрана Вы можете запустить или остановить уборку. Кнопка «Зона» позволит отправить пылесос в определенную точку на Вашей карте. Кнопка «Док-Станция» отправит робота на зарядку. Кнопка «Очистить» запустит последовательную уборку. Нажав на изображение щеток в правом нижнем углу, можно выбрать режим уборки. Нажав на иконку в виде трех точек, можно открыть дополнительные настройки робота.

### Дополнительная информация

#### Особенности:

- Возможность управления голосовым помощником «Алиса» (при выборе местоположения «Россия»). Если устройство не подключается:
- В настройках Mi Home укажите местоположение европейские регионы или «Россия»;
- В настройках домашней Wi-Fi сети смените пароль на буквенно-циферный вариант (без спецсимволов);
- В настройках DHCP роутера задайте статический IP-адрес для шлюза (MAC-адрес можно узнать, подключившись к Wi-Fi сети шлюза);
- Попробуйте подключить с другого телефона или с другой версии приложения;
- Воспользуйтесь услугами стороннего провайдера, например расшарьте Wi-Fi с телефона;
- Разрешите приложению Мі Ноте определение местоположения.